## 長野県社会福祉協議会運営 福祉職員生涯研修 人材育成・研修担当者向け研修 専門・課題別研修 は オンライン申し込みに移行しました。

オンライン申し込みのトップページは、https://www.career-net.jp/kensyu/です。 受講決定等、研修に関する連絡等は**kensyu@nsyakyo.or.jp**からお送りしますので、このアドレスのメールが 迷惑メール等として処理されないよう、設定してください。(携帯キャリアメールは利用できません。)

A 社会福祉法人 長野県社会福祉協議会 19942 福建 鉱大 1880年 日 高 西 ※既に登録済みの場合は、研修選択に 1 進んでください。 事業所登録 ここは長野県社会福祉協議会 社会福祉事業従事者研修システムのページです 2 研修選択はこちら 受理由込はごちら ①社会福祉事業従事者研修システムを 利用するには、事業所登録が必要で  $(\mathbf{\Omega})$ す。登録は、トップページの左下か 業所/職員ログイン( らできます。(🗛) この研修システムについての説明 業所の新規登録はこち ②登録が完了すると、「登録ありがと (2.) P うございます」というメールが届き 新規登録 🛛 ます。 ■ 事業所登録はこちら B 所修受付システムログイン ▶ ①トップページ左上、緑色の【研修日 2 各種研修お申し込みはログイン後に行えます 程/受講申込み窓口]をクリックす 研修選択 #### #### #E## (MELT) -82 ●の画面では、登録されている事業 所と職員情報が確認できます。 C 事業所登録情報管理 -109791-②**④**の【研修一覧・申し込み】をク リックすると、回に移ります。ここ 🔜 研修一覧・申し込み 🖻 で受講する研修を選択し、「申し込 む]をクリックしてください。 ③3の受講申し込み画面()に進み RER MAIN MAN9 職業名 No. ます。 詳細・変更 Б (2) 聽譜 。 1005 中レ込み 中込代名 孝認代書

長野県社会福祉協議会が実施する「福祉職員生涯研修」「人材育成・研修担当者向け 研修」「専門・課題別研修」は、事務簡素化のため、令和2年(2020年)度からファッ クスによる受講申込みを廃止し、受講オンライン申し込みのみとさせていただきます。 今後、研修メニューや内容の一層の充実を図って参りますので、ご理解・ご協力をお 願いします。 受講申込みは、長野県社協社会福祉事業従事者研修システムで手続きをお願いします。

長野県社会福祉協議会が実施する他の研修については、その実施要領等に指定される申込 み方法で受講してください。

| 7 | ①受講希望人数を選択してください。次 |
|---|--------------------|
| 7 | に、受講する職員をプルダウンメ    |
| 2 | ニューから選択してください。一度、  |
|   | この受講管理システムを利用した職員  |
|   | はここから選択できます。       |
|   | のプルダウンメニューに表示されていな |
|   | し)(職員登録されていない)方は 受 |
|   |                    |
|   | 追加する/変更する]をクリックして、 |
|   | 職員登録してください。登録が完了す  |
|   | ると、国の画面に戻ります。新規登録  |
|   | した職員が申し込み欄に表示されてい  |
|   | るかどうか、必ず確認してください。  |
|   |                    |
|   | ③受講する職員が決まったら、〇の画面 |
|   | を下にスクロールしてください。留意  |
|   | 事項を確認して【申込内容確認】のボ  |
|   | タンを押してください。        |
|   | ④申込内容を確認し、間違いが無ければ |
|   | 【申込内容確定】のボタンを押してく  |
|   | ださい。後ほど、「研修申込ありがと  |
|   | うございます」というメールが送られ  |
|   | ます。これで、受講申込が完了です。  |
|   | (受講決定ではありません。)     |
|   |                    |
|   |                    |
|   | ○募集締め切り後、1週間程度で「研修 |
|   | 受講決定しました  という受講決定通 |
| 2 | 知をお送りします。          |
|   | メールに受講決定通知書と請求書のリ  |
| 2 | ンクがあるので、必ず確認してくださ  |
| 2 | し)。                |
|   |                    |

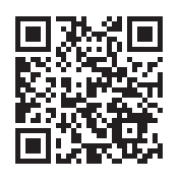

研修システムの詳細な使用方法に ついては、QRコード、または https://bit.ly/2V8lu1Nからマ ニュアルをダウンロードしてご覧 ください。

| 請求書询名              長野県社会福祉協議会                                                                                                    |
|----------------------------------------------------------------------------------------------------|
| 2013年<br>2013年<br>2015年<br>2015年<br>20155 |
| 夏晴希望人数 <ul> <li>主美晴希望人数を選択し、該当の職員が表示されない場合は職員を追加してください。</li> <li>実際希望人数</li> <li>ション度では「「「「「」」」」、</li> <li>ション度では「「」」」、</li> <li>ション度では「「」」」、</li> <li>ション度のににて©「「「」」」、</li> <li>ション度のににつ「」「」」、</li> <li>ション度のににつ「」」のしてください。</li> <li>三支病が加かせ向するメーブリアドレー、</li> <li>ション度ののでもののでは、</li> <li>ション度ののでもののでは、</li> <li>ション度ののでもののでは、</li> <li>ション度ののでもののでは、</li> <li>ション度ののでは、</li> <li>ション度ののでは、</li></ul>                                                                                                    |
| AUURAII         Designment (mage No. a)         ここから受講職員を選           メールアドレス         シーガッドレス         クレフてたださい。           シーガッドレス         シーガッドレス         クレフてたださい。           レロス         メーガッドレス         シーガッドレス           シーガッドレス         シーガッドレス         クレフてたださい。           レコンドレス         メーガッドレス         シーガッドアレー           シーガッドレス         メーガッドアレー         クレフてたださい。           メーガッド         メーガッドレス         メーガッドアレー           メーガッド         メーガッドアレー         シーガット           メーガッド         メーガッド         メーガッド           メーガッド         メーガッド         メーガッド           メーガッド         メーガッド         メーガッド           メーガッド         メーガッド         メーガッド           メーガッド         メーガッド         メーガッド           メーガッド         メーガッド         メーガッド           メーガッド         メーガッド         メーガッド           メーガッド         メーガッド         メーガッド           メーガッド         メーガッド         メーガッド           メーガッド         メーガッド         メーガッド           メーガッド         メーガッド         メーガッド           メーガッド         メーガッド         メーガッド           メーガッド         メーガッド         メーガッド           メーガッド                                                                                                    |
| 正名         16602p           班受関される方を消除してください。           販売         単同様と出版する人を受する                                                                                                    |
| ※観見が発展されていない場合や必要する場合は、<br>ごちつ ボタンを押してください。                                                                                                    |
| 期時への野朝鮮期まよ<br>び<br>予約にへの変が、連時<br>取得<br>、                                                                                                    |
| (最夏季頃<br>○受講輯 2,000円(少キスト代込) □ 前夏季頃をお読み頂す、左前のチェック間にチェックを入れて下さい。<br>※ 中込内容確認ポタンを押して次の中込内容確認面へお洗みください。                                                                                                    |